www.proposalhelper.com

User Manual / FAQs

# **Table of Contents**

| 1.  | HOW DO I SEARCH SOLICITATIONS IN WWW.PROPOSALHELPER.COM?                                                          | 3      |
|-----|----------------------------------------------------------------------------------------------------|--------|
| 2.  | I KNOW THE AGENCY, BUT NOT SURE ABOUT THE SOLICITATION NUMBER. HOW DO I GET<br>THE SOLICITATIONS UNDER AN AGENCY? | Г<br>3 |
| 3.  | HOW DO I BUY A DOCUMENT TYPE?                                                                                     | 4      |
| 4.  | HOW DO I DOWNLOAD AN ALREADY BOUGHT DOCUMENT?                                                                     | 6      |
| 5.  | HOW TO I GET MY AMENDMENTS? WHERE DO I DOWNLOAD THEM?                                                             | 6      |
| 6.  | HOW DO I REGISTER AS A MEMBER IN WWW.PROPOSALHELPER.COM?                                                          | 7      |
| 7.  | HOW DO I ACTIVATE MY REGISTERED ACCOUNT?                                                                          | 7      |
| 8.  | IF IN CASE, I FORGOT MY PASSWORD, HOW DO I RECOVER IT?                                                            | 7      |
| 9.  | HOW DO I CHANGE MY PASSWORD?                                                                                      | 8      |
| 10. | HOW DO I EDIT MY PROFILE?                                                                                         | 8      |
| 11. | HOW DO I CONTACT THE CUSTOMER SERVICE?                                                                            | 8      |
| 12. | WHAT'S THERE FOR ME IN 'MY DOWNLOADS' PAGE?                                                                       | 9      |
| 13. | HOW DO I SEARCH FOR SOLICITATIONS FROM MY MOBILE DEVICE?                                                          | 9      |
|     |                                                                                                    |        |

## 1. How do I search Solicitations in <u>www.proposalhelper.com</u>?

In order to search a solicitation, browse to www.proposalhelper.com, the search section has the feature which accepts a solicitation number or keyword, and also an Agency filter.

| ProposalHelper                                                                             | HOME | SERVICES    | COMPANY | CONTACT US   | SUPPORT | W Gart(0) | Sign in 🕞 |
|--------------------------------------------------------------------------------------------|------|-------------|---------|--------------|---------|-----------|-----------|
| Find the most current proposal outlines and<br>compliance for active federal opportunities |      | Agency: Any |         | Solicitation | n #:    |           | Search    |

# 2. I know the Agency, but not sure about the solicitation number. How do I get the solicitations under an agency?

If you want to go through all the solicitations under an available agency, leave the solicitation# field empty and select the Agency of your choice.

| ProposalHelper                                                                             | HOME SERVIC                                                        | ES COMPANY                                                                                                    | CONTACT US SUPPORT                                                                                                    | 🦅 My Cart(0)           | Sign in 🔹 |
|--------------------------------------------------------------------------------------------|--------------------------------------------------------------------|----------------------------------------------------------------------------------------------------|----------------------------------------------------------------------------------------------------|------------------------|-----------|
| Find the most current proposal outlines and<br>compliance for active federal opportunities | Agency                                                             | Any                                                                                                    | Solicitation #                                                                                                    |                        | Search    |
| Why use our Services'                                                                      | <b>?</b><br>psolute adherence to p<br>y<br>ate trends in turnkey p | Department of the Arr<br>Department of Homel<br>Department of Vetera<br>Department of Vetera<br>Department of Agricul<br>Department of Dagricul<br>Department of Navy<br>Administrative Office -<br>African Development<br>Agency for Internation<br>American Battle Mont<br>Architect of the Capito<br>Arrender of the Capito<br>Arrender of the Capito<br>Arrender Staff (Broadcasting Board of | ny<br>and Security<br>ns Affairs<br>Force<br>ture<br>of the U. S. Courts (AOUSC)<br>Foundation (ADF)<br>al Development (AID)<br>uments Commission (ABMC)<br>ol (AOC)<br>ent Home (USSAH)<br>Washington) (BDSW)<br>' Governors (BBG) |                        | JS        |
| Low attrition with employee career paths -                                                 | - dedicated client team                                            | Comm for Purchase fro<br>Commodity Futures Tr<br>Congressional Budget<br>Consumer Product Saf                                                                                                    | om People Who Are Blind or Se<br>ading Commission(CFTC)<br>: Office (CBO)<br>ety Commission (CPSC)                                                                                                    | verely Disabled (JWOD) | e         |

After selecting an Agency from the list, click on 'Search' Button. The desired search results would be listed as shown.

| Solicitation No: N6883612T0081                                                                                                    |                                                                                                    |                                                      |                                                                        |
|----------------------------------------------------------------------------------------------------|----------------------------------------------------------------------------------------------------|------------------------------------------------------|------------------------------------------------------------------------|
| Solicitation Title: Logistic Support Services Haiti.                                                                                                    |                                                                                                    |                                                      |                                                                        |
| Description: The ESC shall provide logistics and life sup<br>a larger U.S. Southern Command (SOUTHCOM) directed<br>require port-a-potties, diesel for equipment, and transpor<br>beginning, during and at the end of the mission. Approxim | port to expeditionary naval forces operating in Ha<br>mission: Approximately 25 Navy Seabee and 10<br>tation of personnel and equipment between the<br>nately 10 Marine Corps, 30 Partner Nation, an | aiti. This asho<br>I Partner Natio<br>Port-of-Call a | re presence is part of<br>on personnel will<br>nd project sites at the |
| Package # 1 🚺                                                                                                    |                                                                                                    | 215.00                                               | ADD TO CART                                                            |
| Package # 2 🗾 🖡                                                                                                    |                                                                                                    | 195.00                                               | ADD TO CART                                                            |
| Package # 3 🚺                                                                                                    |                                                                                                    | 155.00                                               | ADD TO CART                                                            |
| Proposal Formatting 🚺                                                                                                    | Deadline:                                                                                                    | 3.00                                                 | ADD TO CART                                                            |
| Solicitation No: FA488712R0003                                                                                                    |                                                                                                    |                                                      |                                                                        |
| Solicitation Title: Transient Alert Services and Crash Rec                                                                                                    | overy                                                                                                    |                                                      |                                                                        |
| Beerlinking Transient Med Gradiers and Grade Decision                                                                                                    |                                                                                                    |                                                      |                                                                        |

# 3. How do I buy a document type?

Once the solicitation you want gets listed on the search page, there would be 'Buy' button for each type of document type. Depending on what document type you want, click on the corresponding 'Buy' button. In order to buy, you ought to be a logged in user. If you have not logged in, the system would prompt you to log in and continue the purchase of document. If you are new to www.proposalhelper.com, you need to 'register' to proceed further.

| ProposalHelper                                                                                                    | HOME SERVICES COMPA | INY CONTACT US SUPPORT<br>HEACH US REED HELP? | My Cart(0) Sign in 🕤   |
|----------------------------------------------------------------------------------------------------|---------------------|-----------------------------------------------|------------------------|
|                                                                                                    |                     |                                               | user123@mailinator.com |
| Find the most current proposal outlines and<br>compliance for active federal opportunities                                                                                                    | Agency: Any         | Solicitation #:                               | Password:              |
|                                                                                                    |                     |                                               | •••••                  |
| Solicitation No: N6883612T0081                                                                                                    |                     |                                               | Sign in                |
| Solicitation Title: Logistic Support Services Haiti.                                                                                                    |                     | Register Here                                 |                        |
| Description: The ESC shall provide logistics and life support to expeditionary naval forces operating in Haiti. This asho<br>a larger U.S. Southern Command (SOUTHCOM) directed mission: Approximately 25 Navy Seabee and 10 Partner Natic<br>require port-a-potities, diesel for equipment, and transportation of personnel and equipment between the Port-of-Call ai<br>heating during and at the end of the mission. Annormately 10 Marine Come: 30 Partner Nation on Port-of-Call ai |                     | Recover Password                              |                        |

Once logged in, you would need to confirm your order in the Confirm Order Page as shown below:

| CONFIRM YOUR ORDER | ss. Once the paypal transaction is succesful, you | ur document would be available for downl | oad.                             |
|--------------------|---------------------------------------------------|------------------------------------------|----------------------------------|
| SOLICITATION       | ITEM                                              |                                          | PRICE                            |
| N6883612T0081      | Package # 1                                       |                                          | <b>\$</b> 215.00                 |
|                    |                                                   | Ne                                       | t Payable Amount : <b>\$ 215</b> |
|                    |                                                   | Pay Via:                                 |                                  |
|                    |                                                   | Paypal                                   | Credit Card                      |
|                    |                                                   | CLICK HERE TO PAY                        | Authorize.net                    |

On the click of 'PayPal' button, you would be taken to the PayPal site and once the transaction is done and is successful, you would land back to the following page which would facilitate your download. On click of the download button, you would get a dialogue box to download your document as seen below:

| You can download the document(s) p | urchased below. | You have chosen to open                                                                                                    |          |
|------------------------------------|-----------------|----------------------------------------------------------------------------------------------------|----------|
| GS07P12UTC0017                     | Package #1      | from: http://localhost:2000                                                                                                    | DOWNLOAD |
| VA25612R0488                       | Package # 2     | What should Firefox do with this file?         Open with       Browse         O Save File         Do this gutomatically for files like this from now on.             OK       Cancel | DOWNLOAD |

**Note\***: Please have <u>*Winzip*</u> software installed on your machine so that you can extract the files purchased from ProposalHelper quickly. <u>*WinZip*</u> is the world's most popular Zip utility for file compression, encryption, packaging, and data backup. If you do not see a '.zip' extension to your downloaded file, just rename the file to add the .zip extension at the end of your filename.

#### Why do people use Zip files?

- Zip files compress data and therefore save time and space and make downloading software and transferring e-mail attachments faster.

- Only one download is required to obtain all related files, and file transfer is quicker because the archived files are compressed.

## 4. How do I download an already bought document?

HOME SUPPORT SERVICES COMPANY CONTACT US ProposalHelper Account (A) Welcome User Logout My Downloads Reset Passwor Find the most current proposal outlines and Edit Profile compliance for active federal opportunities Anv Agency: Solicitation #:

Login to www.proposalhelper.com . The 'My Downloads' option would be seen as thus:

Click on My Downloads option. You would land up in the 'My Download' page:

#### My Downloads My Active Amendments [Ready for dow My Inactive Amendments (Request to Administra My Active Downloads | Active for 60 days from date of pay W91YT712R0108 6 Package #1 \$215.00 11 May 2012 AG82BHS120017 \$215.00 11 May 2012 Package #1 8 8 AG82BHS120017 16 May 2012 Package # 2 \$195.00 VA25612R0488 Package # 3 \$3.00 16 May 2012 9 VA24412R0208 16 May 2012 . Package # 3 \$155.00 VA24412R0208 Package # 3 \$212.00 11 May 2012 . L12PS00489 Package # 4 \$70.00 16 May 2012 0 My InActive Downloads

Here all downloads you have made and all amendments that you have received would be listed. If the date of download / amendment is less than 45 days (changeable by Admin of ProposalHelper), you can directly download the document by clicking the icon next to the document. Else, you would need to contact the Administrator for the documents.

## 5. How to I get my amendments? Where do I download them?

An amendment would be send to you whenever there is a change in the documents under a solicitation and if and only if you have purchased the 'Amendment option' document type. An automated mail would be sent to you regarding the change. Once you have received an amendment notification, visit www.proposalhelper.com and go to 'My Downloads' page. Here

the amendments assigned for you would be listed. By clicking the icons next to them, you can download the document.

#### 6. How do I register as a member in www.proposalhelper.com?

In order to register, click on the 'Register Here' option on the homepage. You would land on the registration page. Give appropriate information on the form such as email id (this would be used to log into proposalhelper.com), password, a security code, personal information etc.

## 7. How do I activate my registered account?

Once the registration process is completed you would land in the activation page:

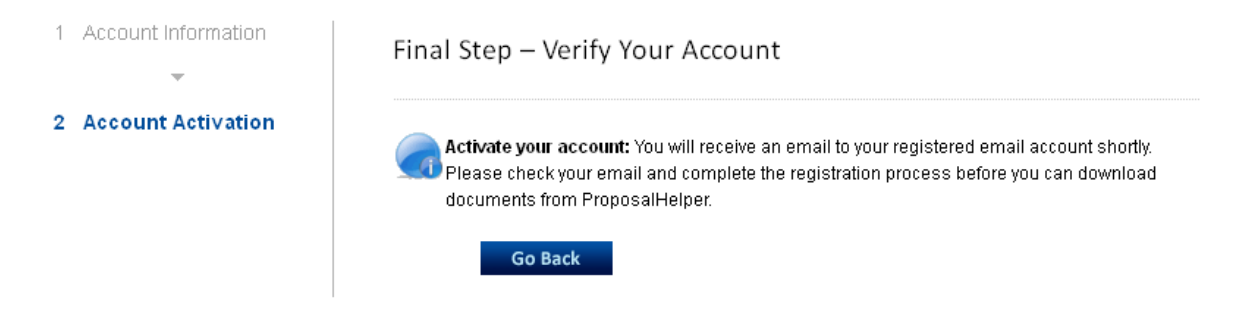

This screen gives you the information that the activation mail has been sent. Check the email, the link specified in the email when clicked would activate your account; automatically sign you in for the first time.

#### 8. If in case, I forgot my password, how do I recover it?

To recover the password, click on the 'Recover Password' option. The landing page would ask for the email address for login.

| Recover Password      | Recover forgotten password here                                                                          |
|-----------------------|----------------------------------------------------------------------------------------------------|
| Enter your Registered | Email address below and click Submit. An email will be sent with instructions on resetting your password |
| Email Id:             |                                                                                                    |
| Submit                |                                                                                                    |

Once you enter the email address (a valid one), an email would be sent to our email account with the new password. You could login to www.proposalhelper.com with this new password.

## 9. How do I change my password?

On click of Reset Password option on your homepage, you would have the form to create a new password for your account.

| Reset Passw           | vord          |                                                                                                    |
|-----------------------|---------------|----------------------------------------------------------------------------------------------------|
| Old Password:         |               | Desired Password:<br>Enter the password you wish to use to gain access to the system.<br>For security purposes, the password must meet the following criteria:                             |
| New Password:         |               | <ol> <li>Must be between 8 and 14 characters</li> <li>Must contain <b>all of the following</b>:         <ul> <li>1 lower case letters</li> <li>1 upper case letters</li> </ul> </li> </ol> |
| Confirm New Password: |               | - 1 numbers<br>- 1 special characters(e.g. !, %, ^)                                                                                                    |
|                       | Submit Cancel |                                                                                                    |

## 10. How do I edit my profile?

The edit profile option is available on the homepage after logging in:

| ProposalHelper                                                                          | HOME SERVICES COMPANY CONTACT US SUPPORT | Welcome User                                             |
|-----------------------------------------------------------------------------------------|------------------------------------------|----------------------------------------------------------|
| Find the most current proposal outlines and compliance for active federal opportunities | I w Milling the                          | Logout<br>My Downloads<br>Reset Password<br>Edit Profile |
| Agency: Any                                                                             | PZ14413                                  |                                                          |
| Solicitation #:                                                                         |                                          |                                                          |

## 11. How do I contact the Customer Service?

By clicking on the 'Contact Us' Menu on the www.proposalhelper.com website, you would be taken to a page where it facilitates you to send a mail message to the 'Customer Support'.

#### **Contact Us**

| Your name: Subject: Email ID: Message: Message: ProposalHelper Hessage: ProposalHelper Hessage: ProposalHessage: ProposalHessa                                                                                                    | nter the details below and click 'Submit' to se | end us an Email.                                    |
|----------------------------------------------------------------------------------------------------|-------------------------------------------------|-----------------------------------------------------|
| Subject:       ProposalHelper's unique approach to proposal support services gets your start         Email ID:       ProposalHelper is unique approach to proposal support services gets your start         Message:       ProposalHelper is unique approach to proposal Helper is unique approach to proposalHelper is unique approach to proposalHelper is unique approposalHelper is unique                                                                                                    | ime:                                            |                                                     |
| Email ID:<br>Message:<br>Message:<br>Messa |                                                 | ProposalHelper's unique approach to providing       |
| Email ID: ProposalHelper init just your business p<br>are a part of your business family.<br>Wessage: 14416 Bristow Rd, Ste B<br>Manassas, VA 20112<br>Phone: 168-837-6432<br>Fax: 703-740-9137                                                                                                    |                                                 | proposal support services gets your started         |
| Message:<br>Message:<br>Messag | ).                                              | Instantity, with quick, mendity and expert service, |
| Message:<br>Message:<br>Messag |                                                 | ProposalHeiper isn't just your business partner, we |
| Alessage: ProposalHelper<br>14418 Binstow Rd, Ste B<br>Manassas, VA 20112<br>Phone: 1-088-837-6432<br>Fax: 703-740-9137                                                                                                    |                                                 | are a part of your business family.                 |
| Aessage: 14416 Binstow Rd, Ste B<br>Manassas, V4 20112<br>Phone: I-808-837-6432<br>Fax: 703-740-9137                                                                                                    |                                                 | ProposalHelper                                      |
| Manassas, VA 20112<br>Phone: 1-888-837-6432<br>Fax: 703-740-9137                                                                                                    | je:                                             | 14416 Bristow Rd, Ste B                             |
| Phone: 1-888-837-6432<br>Fax: 703-740-9137                                                                                                    |                                                 | Manassas, VA 20112                                  |
| Fax: 703-740-9137                                                                                                    |                                                 | Phone: 1-888-837-6432                               |
|                                                                                                    |                                                 | Fax: 703-740-9137                                   |
| SUBMIT Email: customersupport@proposalhelper                                                                                                    | T                                               | Email: customersupport@proposalhelper.com           |

## 12. What's there for me in 'My Downloads' page?

The 'My Downloads' section would be the page where you could find all your download history as well as the list of 'Amendments' you have received. Here you would have the option to download already purchased document too. The new amendments would be listed under Active Amendments from where the latest updated documents could be downloaded.

## 13. How do I search for solicitations from my mobile device?

For you to search for solicitation from a mobile device, the mobile friendly version of proposalhelper.com exists in this URL: http://www.proposalhelper.com/mobile. This could be accessed from the footer link, 'Mobile' option. The mobile page is as shown below:

| * Proposal Helper                                                                                                    |
|----------------------------------------------------------------------------------------------------|
| Search                                                                                                    |
| Keyword/Solicitation#:                                                                                                    |
| Agency:                                                                                                    |
| Search                                                                                                    |
| How it works                                                                                                    |
| ProposalHelper is committed to<br>providing the most current<br>documents to get your organization<br>started on Government proposals.<br>Resources in any organization are<br>scarce; we take care of the basics so<br>you can focus on the more critical<br>phases of winning a proposal. |
| Home                                                                                                    |
| Search<br>Contact Us                                                                                                    |